# 新生体检信息系统

用户手册-学生端

# 一、 学生端

# 1登录、退出系统

1.1 登录系统

通过微信扫描下方二维码,进入"新生体检信息系统",输入账号、密码登录。

学生账号是学号, 密码是身份证后 6 位。

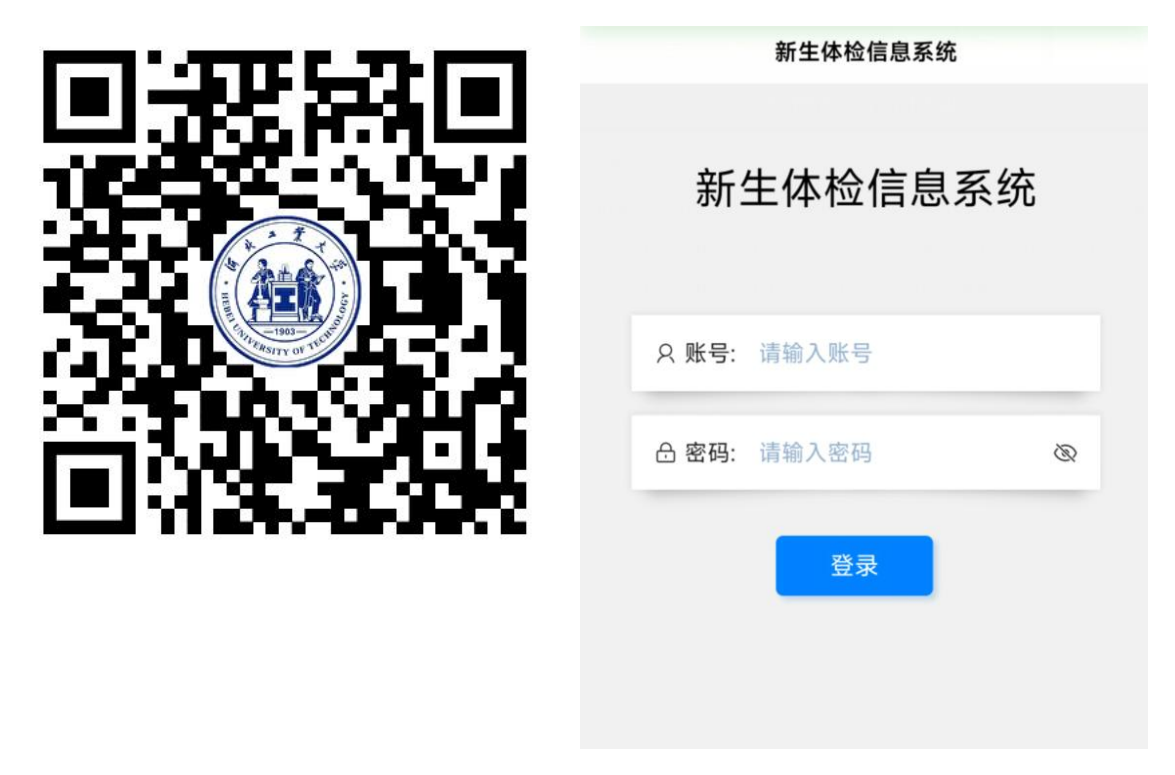

1.2 退出系统

进入系统后,右下角点击"个人",点击"退出"按钮,即可退出系统至登 录界面。

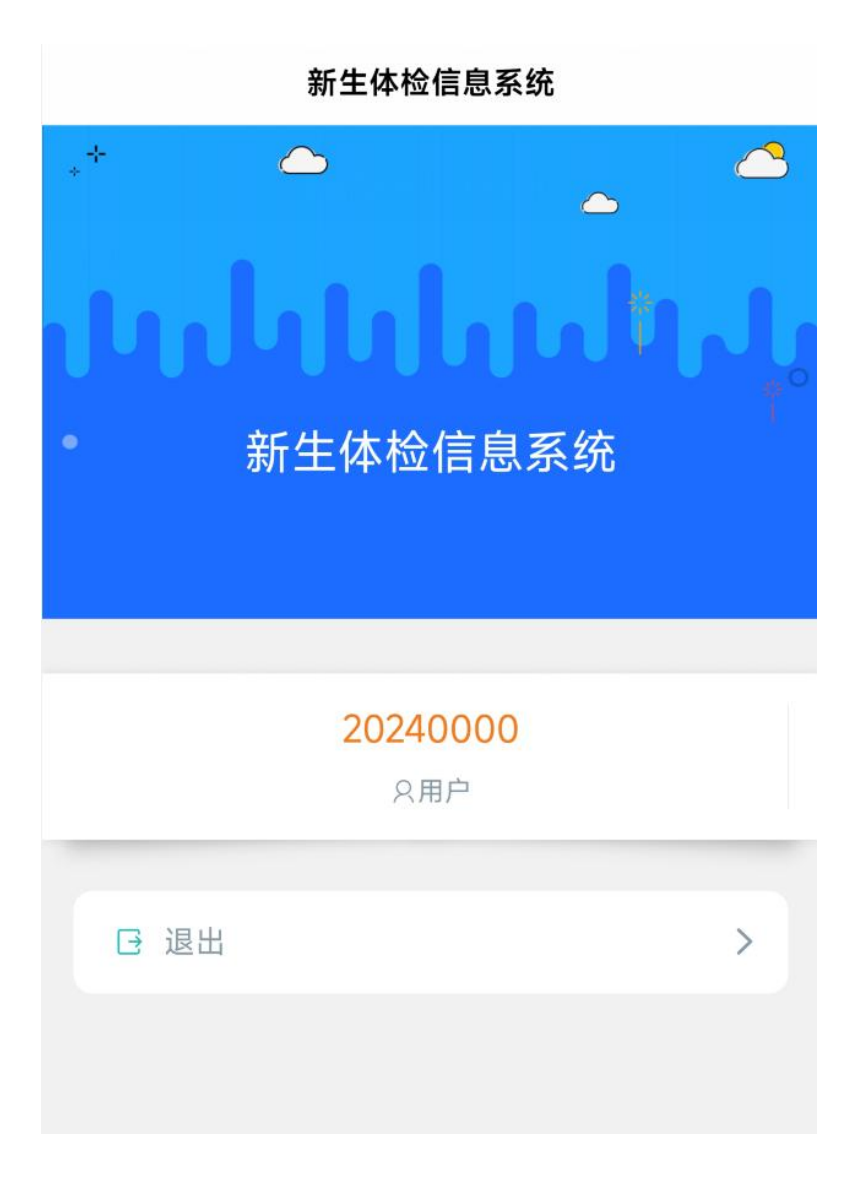

# 2 业务流程

## 2.1 个人信息

在"主页"页面常用服务中点击"个人信息",进入个人信息页面。

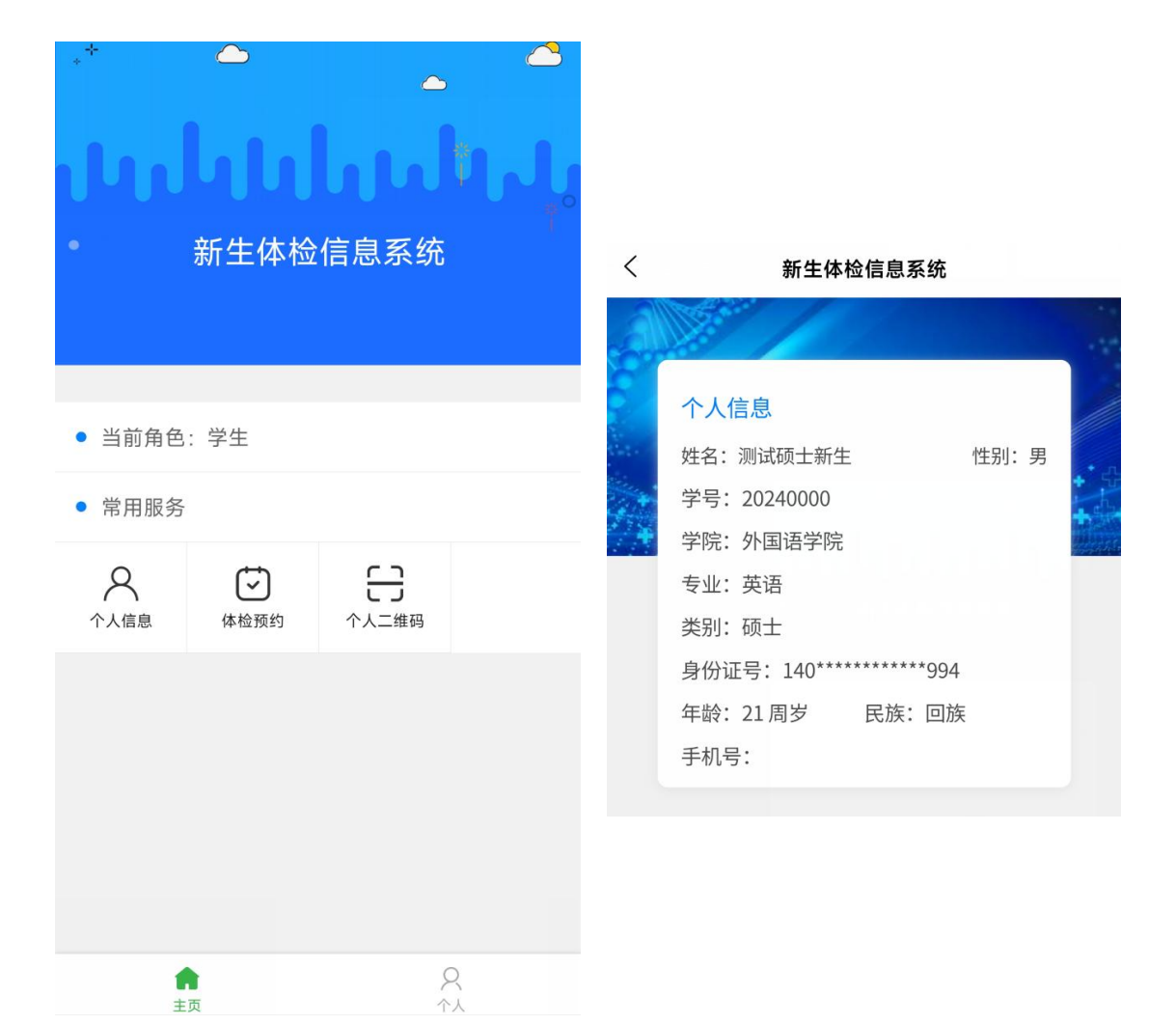

#### 2.2 体检预约

在"主页"页面常用服务中点击"体检预约",选择日期预约体检。预约完成后,如果需要修改预约日期,可再次进入该功能,选择其他日期并确定即可完成修改。

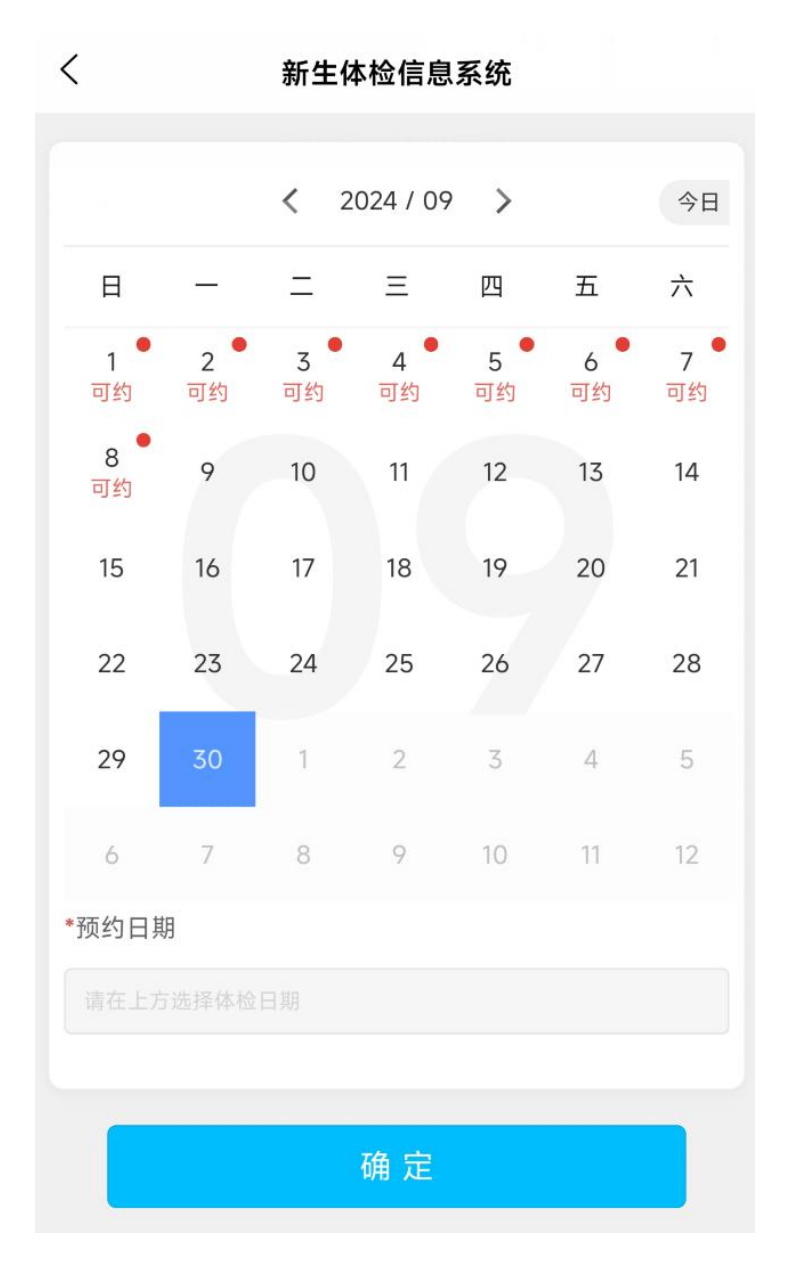

### 2.3 个人二维码

在"主页"页面常用服务中点击"个人二维码"。在进行各项检查时,向医 生展示"个人二维码"。

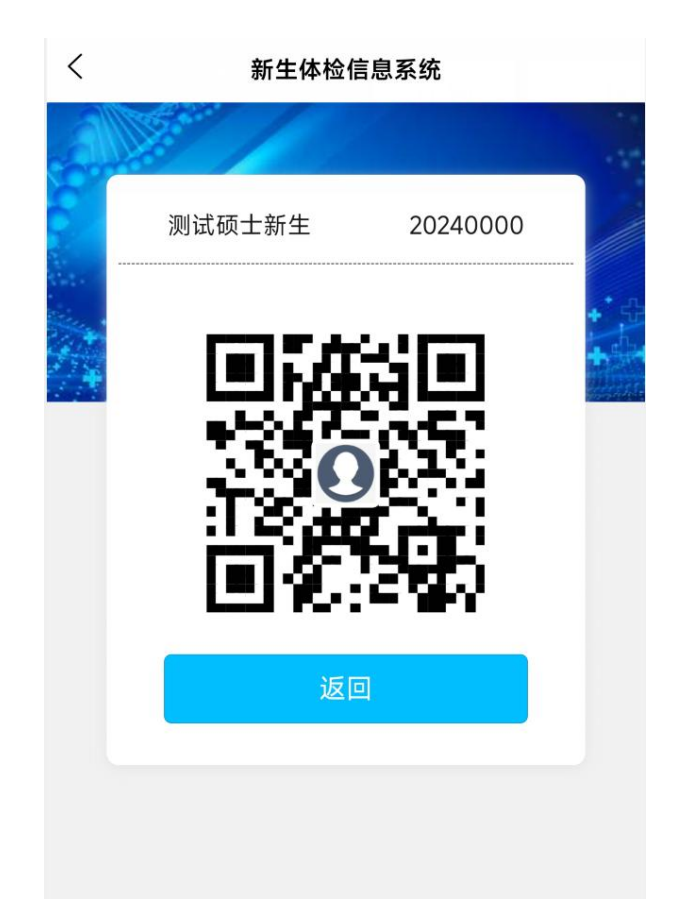